- A. Completing your EHS Training Needs full version: <u>http://kb.mit.edu/confluence/x/DgCZBg</u>
  - 1. Go to Atlas Learning Center (<u>http://web.mit.edu/training/learning\_center.html</u>)

| Atlas MIT world                                        | HOME | ABOUT ME | CAMPUS LIFE                                                     | NON-PRODUCTION                     |                                 |                         |             | 1                         | jvan              |
|--------------------------------------------------------|------|----------|-----------------------------------------------------------------|------------------------------------|---------------------------------|-------------------------|-------------|---------------------------|-------------------|
| MENU                                                   | edit | 2        |                                                                 |                                    | My Training Needs               | My Courses              | Course (    | <b>2.</b><br>Catalog My F | Profile <b>i</b>  |
| Time and Vacation Entry<br>Buying<br>My Reimbursements | 1    | N        | ly Training I                                                   | Profile                            |                                 |                         | edX         | () Iynda.com              | Skills            |
| Service Requests                                       |      |          | Y EHS ACTIVITIES Warning! Or                                    | ly complete this sectio            | n if you work or plan to work i | in a lab or non-lab sp. | ace that ma | e<br>ay contain hazards   | ehs.mit.edu<br>s. |
|                                                        |      | FI       | ur research or work a<br>mplete some EHS tra<br>ND TRAINING GRO | ctivities and the materi<br>ining. | ials or equipment that you us   | e may require you to    |             | Create EH                 | S Profile         |
|                                                        |      | Yo       | ur research or work a<br>implete some EHS tra                   | ctivities and the materi<br>ining. | ials or equipment that you us   | e may require you to    |             | Join a                    | Group             |
|                                                        |      | Yo       | Y ACADEMIC SUB                                                  | rolled in any academic             | subjects.                       |                         |             |                           |                   |

- 2. Click My Profile
- Click on Create EHS Profile or Update Pi/Activities button
  - 3a. Select/update your PI/Supervisor name.
  - 3b. Select your EHS activities. Suggested activities will be highlighted based on PI/Space Registration Hazards. Click Submit to save.

*Note:* To view how to update EHS Training Reconciliation review the EHS Reconciliation Quick Guide: http://ehs.mit.edu/site/sites/default/files/files/Trai

ning Reconciliation QuickGuide.pdf

| Find your PI or Supervisor                                                                                       |                 |                                |          |                            |
|----------------------------------------------------------------------------------------------------|-----------------|--------------------------------|----------|----------------------------|
| My Profile / Find your Pi or Supervisor                                                                          |                 |                                |          |                            |
| For your EHS training records, we first need to know<br>supervisors in charge of laboratories or other facilitie |                 |                                |          |                            |
| Principal Investigator or Supervisor:                                                                            |                 |                                |          |                            |
| Galanek, Mitchell S                                                                                              | GALANEK Environ | nent, Health and Safety Office |          |                            |
| Continue cancel                                                                                                  | ſ               | Search for a PI                |          |                            |
| Or Add Another                                                                                                   |                 |                                |          |                            |
| View by Last Name or search for a PI<br>A B C D E F G H I J K                                                    | LMNOPQR         | Abruzzio, Robert John          | ABRUZZIO | Bates Accelerator          |
|                                                                                                    |                 | Adalsteinsson, Elfar           | ELFAR    | Research Lab Of Electronic |
|                                                                                                    |                 | Adams, Edward E                | EEADAMS  | Civil & Environmental Engi |

| Wy Profile / Select Your Activities                                                                                                    |      |
|----------------------------------------------------------------------------------------------------|------|
| Select any activities that are involved in your work now, or in the foreseeable future.                                                                                                    | dese |
| lighlighted items are potential activities based on Your PI/Supervisor affiliations.                                                                                                    |      |
| BIOSAFETY                                                                                                    |      |
| Use biological materials requiring BL1 or BL2 containment, or use recombinant DNA/RNA or synthetic<br>nucleic acids requiring BL1 or BL2 containment.                                                             |      |
| Supervise a laboratory that uses biological materials requiring BL1 or BL2 containment, or uses<br>recombinant DNA/RNA or synthetic nucleic acids requiring BL1 or BL2 containment.                               |      |
| Perform research with human blood or body fluids, human cells, or human cell lines more into                                                                                                    |      |
| Perform research with HIV or HBV (note: lentivirus transfer vectors excluded) more Info                                                                                                    |      |
| Supervise a laboratory that performs research with human blood or body fluids, human cells, or human cell lines.                                                                                                  |      |
| Ship or prepare to ship infectious agents (human or animal), genetically modified organisms, human<br>specimens, blood, clinical or diagnostic specimens, or toxins                                               |      |
| Enter biological research labs to provide maintenance or service or handle materials, equipment, etc., from<br>biological labs as a non-researcher providing a service for these research labs<br>CHEMICAL SAFETY |      |
| Use potentially hazardous chemicals in a laboratory (this includes even common chemicals such as oil ,                                                                                                    |      |

Need Assistance?: For Technical Support contact IS&T (M-F 8 AM to 6 PM), at 617-253-1101 or <u>helpdesk-business@mit.edu</u> || For MIT Learning Center Training System Support contact Learning Services Team <u>training@mit.edu</u> || For EHS Services Support contact EHS (M- F 8AM to 5PM), at 617-452-3477 or <u>environment@mit.edu</u>

3b.

4. Click My Training Needs tab to see your Required and Recommended Training based on your EHS Training Profile.

| Welcome to the Learning Center     Below is a personalized list of your 'Training Needs', both required and recommended assig     based on your work at MIT. Some Training Needs are assigned to you by others, and some     you make via 'My Profile.' Training may include classroom courses, web-based courses, sig     Click on each Training Need to see your completion options. Please contact training.comit  all statuses      all priority levels     CODE/R      Lab Specific Chemical Hygiene Training | Don't about his sesio                                                                                                    |
|----------------------------------------------------------------------------------------------------|----------------------------------------------------------------------------------------------------|
| all statuses  all priority levels  REQUIRED CODE/R CODE/R Lab Specific Chemical Hygiene Training EHS00                                                                                                    | gnments<br>are the result of selections<br>gnatures, or medical forms.<br>Ledu for assistance.<br>The list of required/recommended<br>courses can be filtered by status<br>and/or by priority levels. |
| Lab Specific Chemical Hygiene Training EHS00                                                                                                    | All statuses - all priority levels -                                                                                                    |
|                                                                                                    | all statuses all statuses required only                                                                                                    |
| Signature: Read Dept. Chem. Hygiene Plan EHS00                                                                                                    | completed completed i recommended only                                                                                                    |
| General Chemical Hygiene     EHS00                                                                                                    | 100 COMPLETED                                                                                                    |
| General Biosafety for Researchers EHS00                                                                                                    | 1260 COMPLETED                                                                                                    |
| Managing Hazardous Waste EHS00                                                                                                    | 501 EXPIRES 08/27/2016 🛇                                                                                                    |
| RECOMMENDED CODE/R                                                                                                    |                                                                                                    |

A. By hovering to the right of the course code () you will see why the course is required/recommended.

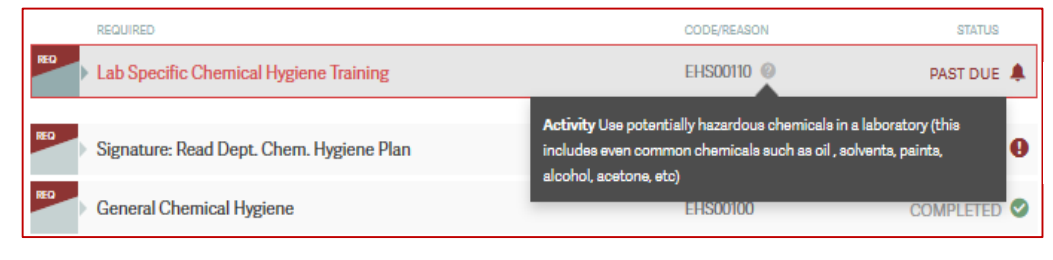

**B.** Click on the course name to see the completion options. Courses will have a classroom and/or web-based option. Click on the option you prefer and enroll.

| ASSIGNMENT FULFILLMENT OPTIONS (You must complete ONE of the following) |             |
|-------------------------------------------------------------------------|-------------|
| Managing Hazardous Waste (Classroom)<br>Course Code: EHS00501c          | CLASSROOM   |
| Managing Hazardous Waste (web) (Web-Based)<br>Course Code: EHS00501w    | WEB-EASED   |
|                                                                         | Page 2 of 4 |

## MIT Learning Center - Quick Guide for EHS Reps, Coordinators and Staff

## **B.** Running EHS Training Reports

1. Go to EHS Training from the Atlas Menu or FULL CATALOG (<u>http://web.mit.edu/training/ehs\_trn\_tools.html</u>) Note: You will only be presented with options to run reports for DLCs, PIs and people whose training records you have permission to see.

| Run Training Rep                                                                                                    | ort                                                                      |  |  |  |  |  |  |  |  |
|----------------------------------------------------------------------------------------------------|--------------------------------------------------------------------------|--|--|--|--|--|--|--|--|
| This web page allows authorized EHS administrators and departmental administrators to run a report on EHS Training required and completed. To run reports, you need an MIT Certificate and appropriate authorizations defined in the Roles Database. |                                                                          |  |  |  |  |  |  |  |  |
| Report 1: All registered users within                                                                                                    | a DLC                                                                    |  |  |  |  |  |  |  |  |
| Department, Lab or Center:<br>Group Results by PI:<br>Exclude Ex-Employees & Ex-Students:<br>Run Report                                                                                                    | D_ACAD - Academic Services                                               |  |  |  |  |  |  |  |  |
| Report 2: An individual person                                                                                                    |                                                                          |  |  |  |  |  |  |  |  |
| Kerberos ID:                                                                                                    | Lookup Learner                                                           |  |  |  |  |  |  |  |  |
| Report 3: Report on all registered us                                                                                                    | sers under a PI or supervisor                                            |  |  |  |  |  |  |  |  |
| Department, Lab or Center:<br>PI or Supervisor:<br>Exclude Ex-Employees & Ex-Students:<br>Run Report P                                                                                                    | D_ACT - Program in Art Culture & Technology       Adler, Andrea (AFRANK) |  |  |  |  |  |  |  |  |

2. Report 1: DLC Training Report - calculates the overall complete/not complete percent at the top based on the number of people affiliated with the

| DLC 1       | rainin          | ng Repor              | t             |              |                                    |                                |                  |                             |             |            |          |               |        |
|-------------|-----------------|-----------------------|---------------|--------------|------------------------------------|--------------------------------|------------------|-----------------------------|-------------|------------|----------|---------------|--------|
| DLC         | D_k             | (I - Koch Institute f | or Integrativ | e Cancer Re  | search                             |                                |                  |                             |             |            |          |               |        |
| Training St | atistics Nu     | mber of Learners      | Incomplet     | e Complet    | e % Complete                       |                                |                  |                             |             |            |          |               |        |
|             |                 | 745                   | 146           | 599          | 80%                                |                                |                  |                             |             |            |          |               |        |
| DAGK        |                 |                       |               |              |                                    |                                |                  |                             |             |            |          |               |        |
| BACK        |                 |                       |               |              |                                    |                                |                  |                             |             |            |          |               |        |
| Results     | ▶↓ Expand /     | All 🕨 🕨 Collapse A    | All .         |              |                                    |                                |                  |                             |             |            |          |               |        |
|             |                 |                       |               |              |                                    | Last                           |                  | Hac                         | Number      |            |          |               |        |
|             | Learner         |                       | ×             | erberos ID   | PI / Supervisor(s)                 | Actiivity<br>Selection<br>Date | MIT Affilliation | completions<br>w/o triggers | of<br>Req's | Incomplete | Complete | %<br>Complete | Status |
| 👻 Ar        | non, Angelika   | B (ANGELIKA) -        | D_KI          |              |                                    |                                |                  |                             |             |            |          |               |        |
| ▶ .         | Amon, Angeli    | ika B                 | a             | ngelika      | Amon, Angelika B (ANGELIKA) - D_KI | 03/17/2012                     | Employee         | Yes                         | 8           | 0          | 8        | 100.0 %       | 1      |
| <u>۲</u>    | Attner, Miche   | elle Andrea           | <u>n</u>      | nattner      | Amon, Angelika B (ANGELIKA) - D_KI | 03/17/2012                     | Student          | Yes                         | 6           | 0          | 6        | 100.0 %       | 1      |
| •           | Berchowitz, L   | uke Edwin.            | L.            | ikeb         | Amon, Angelika B (ANGELIKA) - D_KI | 03/17/2012                     | Employee         | Yes                         | 6           | 1          | 5        | 83.3 %        | 1      |
| •           | Blank, Heidi I  | Marie                 | h             | <u>blank</u> | Amon, Angelika B (ANGELIKA) - D_KI | 03/17/2012                     | Employee         | Yes                         | 6           | 0          | 6        | 100.0 %       | 1      |
| •           | Boehmer, Ch     | ristian               | 2             | boehmer      | Amon, Angelika B (ANGELIKA) - D_KI | 03/17/2012                     | Employee         | No                          | 6           | 4          | 2        | 33.3 %        | 1      |
| •           | Bonney, Meg     | an Ellis              | 0             | nbonney      | Amon, Angelika B (ANGELIKA) - D_KI | 03/17/2012                     | Student          | Yes                         | 6           | 0          | 6        | 100.0 %       | 1      |
| •           | Cimino, Jenni   | ifer O                | وز            | young        | Amon, Angelika B (ANGELIKA) - D_KI | 03/17/2012                     | Employee         | Yes                         | 6           | 0          | 6        | 100.0 %       | 1      |
| •           | Dodgson, Sta    | acie Elizabeth        | <u>s</u>      | dodgson      | Amon, Angelika B (ANGELIKA) - D_KI | 03/17/2012                     | Student          | Yes                         | 6           | 0          | 6        | 100.0 %       | 1      |
| •           | Falk, Jill E    |                       | jf            | alk          | Amon, Angelika B (ANGELIKA) - D_KI | 03/17/2012                     | Student          | Yes                         | 6           | 0          | 6        | 100.0 %       | 1      |
| •           | Goranov, Ale:   | ki I                  | 9             | oranov       | Amon, Angelika B (ANGELIKA) - D_KI | 03/17/2012                     | Employee         | No                          | 6           | 0          | 6        | 100.0 %       | 1      |
| •           | Kim, Bong Si    | oon                   | b             | ongkim       | Amon, Angelika B (ANGELIKA) - D_KI |                                | Employee         | Yes                         | 4           | 0          | 4        | 100.0 %       | 1      |
| •           | Knouse, Krist   | tin Ann               | k             | knouse       | Amon, Angelika B (ANGELIKA) - D_KI | 03/17/2012                     | Student          | No                          | 9           | 2          | 7        | 77.8 %        | 1      |
| •           | Lajoie, Juliani | n E                   | jį            | ajoie        | Amon, Angelika B (ANGELIKA) - D_KI | 03/17/2012                     | Student          | Yes                         | 6           | 0          | 6        | 100.0 %       | 1      |
| •           | Levin, Tracy    |                       | tl            | evin         | Amon, Angelika B (ANGELIKA) - D_KI | 03/17/2012                     | Employee         | Yes                         | 8           | 1          | 7        | 87.5 %        | 1      |
| •           | Miller, Matthe  | ew Paul               | <u>n</u>      | npmiller     | Amon, Angelika B (ANGELIKA) - D_KI | 03/17/2012                     | Student          | Yes                         | 6           | 0          | 6        | 100.0 %       | 1      |
| •           | Oromendia, A    | Ana Belen             | a             | nao          | Amon, Angelika B (ANGELIKA) - D_KI | 03/17/2012                     | Student          | Yes                         | 6           | 0          | 6        | 100.0 %       | 1      |
| •           | Pfau, Sarah J   | leanne                | s             | pfau         | Amon, Angelika B (ANGELIKA) - D_KI | 03/17/2012                     | Student          | Yes                         | 9           | 0          | 9        | 100.0 %       | 1      |
|             |                 |                       |               |              |                                    |                                |                  |                             | -           |            | -        |               |        |

## 3. Report 2: Individual (Learner) Training Report

| - /                                                                                                    |                                                        |                |                 |                            |               |                         |              |  |  |  |  |
|----------------------------------------------------------------------------------------------------|--------------------------------------------------------|----------------|-----------------|----------------------------|---------------|-------------------------|--------------|--|--|--|--|
| Learner T                                                                                                    | raining Repo                                           | rt             |                 |                            |               |                         |              |  |  |  |  |
| Learner:<br>Kerberos ID:<br>MIT ID:<br>Email Address:                                                                                                    | Jessica Van<br>jvan<br>925316498<br><u>JVAN@MITEDU</u> |                |                 |                            |               |                         |              |  |  |  |  |
| BACK                                                                                                    |                                                        |                |                 |                            |               |                         |              |  |  |  |  |
| PI / Supervisors & Re                                                                                                    | eason(s) for Training                                  |                |                 |                            |               |                         |              |  |  |  |  |
| PI / Supervisor                                                                                                    | Department                                             | , Lab or Cente | r               |                            |               |                         |              |  |  |  |  |
| DiBerardinis, Lo                                                                                                    | uis (LOUDIB) D_EHSO                                    | -              |                 |                            |               |                         |              |  |  |  |  |
|                                                                                                    |                                                        |                |                 |                            |               |                         |              |  |  |  |  |
| raining Requiremen                                                                                                    | nts                                                    |                |                 |                            |               |                         |              |  |  |  |  |
|                                                                                                    |                                                        |                |                 | n for                      |               |                         |              |  |  |  |  |
| Required Trainin                                                                                                    | ng                                                     | Requiremen     | t Code Require  | ment Completion Date       | Renew By      | 8                       | Status       |  |  |  |  |
| General Chemic                                                                                                    | cal Hygiene                                            | EHS00100       | View            | ¥ -                        | •             | 🗙 In                    | icomplete    |  |  |  |  |
| Lab Specific Che                                                                                                    | emical Hygiene Training                                | EHS00110       | View            | <u>x</u> -                 | •             | X Incomplete            |              |  |  |  |  |
| Signature: Read                                                                                                    | 1 Dept. Chem. Hygiene Plan                             | EHS00111       | View            | <u>x</u> -                 |               | X Incomplete            |              |  |  |  |  |
| Bloodborne Patr                                                                                                    | h: Researchers                                         | EHS00200       |                 | 04/23/2009                 | 04/22/2010    | 2/2010 Renewal Past Due |              |  |  |  |  |
| Hepatitis Informa                                                                                                    | ation form                                             | EHS00208       | View            | 04/23/2009                 | No Expiration | Completed               |              |  |  |  |  |
| General Biosafe                                                                                                    | ty for Researchers                                     | EHS00260       | Viev            | <u>v</u> 04/23/2009        | No Expiration | 🖌 C                     | ompleted     |  |  |  |  |
| Managing Hazar                                                                                                    | rdous Waste                                            | EHS00501       | View            | 04/15/2009                 | 04/14/2010    | Rene                    | wal Past Due |  |  |  |  |
| The learner has successfully completed the required training      The learner's required training has expired     The learner's required training has expired |                                                        |                |                 |                            |               |                         |              |  |  |  |  |
|                                                                                                    |                                                        |                |                 |                            |               |                         |              |  |  |  |  |
| Course Name                                                                                                    |                                                        | Start Date     | Completion Date | Location                   | Delivery Me   | ethod                   | Course Code  |  |  |  |  |
| EHS Lunch & Le                                                                                                    | am                                                     | 02/16/2012     | 02/16/2012      | Building N52               | Classroom     | Training                | EHS00780c    |  |  |  |  |
| IATA Dang. Good                                                                                                    | ds Training - Initial                                  | 01/26/2012     | 01/26/2012      | Environment, Health & Safe | ety Classroom | n Training              | EH800525c    |  |  |  |  |
| EHS Lunch & Le                                                                                                    | am                                                     | 01/12/2012     | 01/12/2012      | Building N52               | Classroom     | 1 Training              | EHS007800    |  |  |  |  |

4. *Report 3:* Report on all registered users under a PI or Supervisor (PI Training Report)

| DLC                       |                                                                   | D_KI - Koch Institute for Integrative Cancer Research |                                                   |                                                                    |                                                                         |                                      |                                                                    |                                                       |                                    |                       |                  |                       |                                          |                            |
|---------------------------|-------------------------------------------------------------------|-------------------------------------------------------|---------------------------------------------------|--------------------------------------------------------------------|-------------------------------------------------------------------------|--------------------------------------|--------------------------------------------------------------------|-------------------------------------------------------|------------------------------------|-----------------------|------------------|-----------------------|------------------------------------------|----------------------------|
| PI<br>Training Statistics |                                                                   | Chang, Paul (PCHAN                                    | IG2)                                              |                                                                    |                                                                         | _                                    |                                                                    |                                                       |                                    |                       |                  |                       |                                          |                            |
| rainin                    | g Statistics                                                      | Number of Learners                                    | s Incomplete                                      | Complete                                                           | % Complete                                                              | e                                    |                                                                    |                                                       |                                    |                       |                  |                       |                                          |                            |
|                           |                                                                   | 9                                                     | 1                                                 | 8                                                                  | 89%                                                                     | J                                    |                                                                    |                                                       |                                    |                       |                  |                       |                                          |                            |
| BACK                      |                                                                   |                                                       |                                                   |                                                                    |                                                                         |                                      |                                                                    |                                                       |                                    |                       |                  |                       |                                          |                            |
|                           |                                                                   |                                                       |                                                   |                                                                    |                                                                         |                                      |                                                                    |                                                       |                                    |                       |                  |                       |                                          |                            |
| esuns                     | ▶↓ Expa                                                           | and All 🛛 🕨 T Collapse                                | All                                               |                                                                    |                                                                         |                                      |                                                                    |                                                       |                                    |                       |                  |                       |                                          |                            |
|                           |                                                                   |                                                       |                                                   |                                                                    |                                                                         |                                      | Last                                                               |                                                       |                                    |                       |                  |                       |                                          |                            |
|                           | Learner                                                           |                                                       | Kerberos ID                                       | PI / Supervis                                                      | ior(s)                                                                  |                                      | Actiivity<br>Selection<br>Date                                     | MIT Affilliation                                      | Has<br>completions<br>w/o triggers | Number<br>of Req's    | Incomplete       | Complete              | %<br>Complete                            | Stat                       |
| •                         | Cataldo                                                           | Melissa Chesarone                                     | <u>cataldom</u>                                   | Chang, Pau                                                         | I (PCHANG2)                                                             | - D_KI                               | 03/17/2012                                                         | Employee                                              | No                                 | 9                     | 1                | 8                     | 88.9 %                                   | 1                          |
|                           | Chang, I                                                          | Paul                                                  | pchang2                                           | Chang, Pau                                                         | (PCHANG2)                                                               | - D_KI                               | 03/17/2012                                                         | Employee                                              | No                                 | 15                    | 0                | 15                    | 100.0 %                                  | -                          |
| •                         |                                                                   | Allegra G                                             | agh2014                                           | Chang, Pau                                                         | (PCHANG2)                                                               | - D_KI                               | 03/17/2012                                                         | Student                                               | No                                 | 6                     | 0                | 6                     | 100.0 %                                  | 1                          |
| +                         | Hawkins                                                           | filliogra o                                           |                                                   |                                                                    |                                                                         |                                      |                                                                    |                                                       |                                    |                       |                  |                       | 100.0 %                                  |                            |
| ►<br>►<br>►               | Hawkins<br>Jwa, Mir                                               | , mogra o                                             | mirijwa                                           | Chang, Pau                                                         | I (PCHANG2)                                                             | - D_KI                               | 03/17/2012                                                         | Employee                                              | No                                 | 9                     | 0                | 9                     | 100.0 %                                  | *                          |
| ><br>><br>><br>>          | Hawkins<br>Jwa, Mir<br>Rood, Je                                   | enniler Evelyn                                        | mirijwa<br>jennyr                                 | Chang, Pau<br>Chang, Pau                                           | I (PCHANG2)<br>I (PCHANG2)                                              | - D_KI<br>- D_KI                     | 03/17/2012<br>03/17/2012                                           | Employee<br>Student                                   | No<br>No                           | 9                     | 0                | 9                     | 100.0 %                                  | <i>✓</i>                   |
| >                         | Hawkins<br>Jwa, Mir<br>Rood, Je<br>Sangpo,                        | enniter Evelyn<br>Tenzin                              | mirijwa<br>jennyr                                 | Chang, Pau<br>Chang, Pau<br>Chang, Pau                             | I (PCHANG2)<br>I (PCHANG2)<br>I (PCHANG2)                               | - D_KI<br>- D_KI<br>- D_KI           | 03/17/2012<br>03/17/2012<br>03/17/2012                             | Employee<br>Student<br>Employee                       | No<br>No<br>No                     | 9<br>9<br>8           | 0                | 9<br>9<br>8           | 100.0 %<br>100.0 %<br>100.0 %            | *<br>*<br>*                |
| * * * * * *               | Hawkins<br>Jwa, Mir<br>Rood, Jø<br>Sangpo,<br>Todorova            | nnifer Evelyn<br>Tenzin<br>a, Tanya Todorova          | mirijwa<br>jennyr<br>Isangpo<br>todorova          | Chang, Pau<br>Chang, Pau<br>Chang, Pau<br>Chang, Pau               | I (PCHANG2)<br>I (PCHANG2)<br>I (PCHANG2)<br>I (PCHANG2)<br>L (PCHANG2) | - D_KI<br>- D_KI<br>- D_KI           | 03/17/2012<br>03/17/2012<br>03/17/2012<br>03/17/2012               | Employee<br>Student<br>Employee<br>Student            | No<br>No<br>No<br>Yes              | 9<br>9<br>8<br>8      | 0<br>0<br>0<br>0 | 9<br>9<br>8<br>8      | 100.0 %<br>100.0 %<br>100.0 %            |                            |
| )                         | Hawkins<br>Jwa, Mir<br>Rood, Ja<br>Sangpo,<br>Todorova<br>Uchima, | nnine Evelyn<br>Tenzin<br>a, Tanya Todorova<br>Llien  | miriiwa<br>jennyr<br>Isangno<br>todorova<br>liien | Chang, Pau<br>Chang, Pau<br>Chang, Pau<br>Chang, Pau<br>Chang, Pau | I (PCHANG2)<br>I (PCHANG2)<br>I (PCHANG2)<br>I (PCHANG2)<br>I (PCHANG2) | - D_KI<br>- D_KI<br>- D_KI<br>- D_KI | 03/17/2012<br>03/17/2012<br>03/17/2012<br>03/17/2012<br>03/17/2012 | Employee<br>Student<br>Employee<br>Student<br>Student | No<br>No<br>Yes<br>No              | 9<br>9<br>8<br>8<br>9 | 0<br>0<br>0<br>0 | 9<br>9<br>8<br>8<br>9 | 100.0 %<br>100.0 %<br>100.0 %<br>100.0 % | -><br>-><br>-><br>-><br>-> |

Note: Click on the to view a Learner's Training Requirements or click on the button in the Results toolbar to view all Learners' Training Requirements. To close this view click on the Collapse All button.

Reminder: Use the **BACK** button within the page to return to the previous page

| Requirement Set        | Req. Code                                                        | Requirement                                                                                                    | Completion Date                                                                                                    | Renew By                                                                                                    | Status                                                                                                    |
|------------------------|------------------------------------------------------------------|----------------------------------------------------------------------------------------------------|----------------------------------------------------------------------------------------------------|----------------------------------------------------------------------------------------------------|----------------------------------------------------------------------------------------------------|
| Haz Chemicals in a Lab | EHS00100                                                         | General Chemical Hygiene                                                                                                    | 07/30/2010                                                                                                    | 12/31/9999                                                                                                    | 🖌 Completed                                                                                                    |
|                        | EHS00110                                                         | Lab Specific Chemical Hygiene Training                                                                                                    | 08/09/2011                                                                                                    | 08/08/2012                                                                                                    | 🛹 Completed                                                                                                    |
|                        | EHS00111                                                         | Signature: Read Dept. Chem. Hygiene Plan                                                                                                    | 07/30/2010                                                                                                    | 12/31/9999                                                                                                    | 🕜 Completed                                                                                                    |
|                        | EHS00501                                                         | Managing Hazardous Waste                                                                                                    | 07/25/2011                                                                                                    | 07/24/2012                                                                                                    | 🕜 Completed                                                                                                    |
| Research with Blood    | EHS00208                                                         | Hepatitis Information form                                                                                                    | 07/23/2010                                                                                                    | 12/31/9999                                                                                                    | 🕜 Completed                                                                                                    |
|                        | EHS00260                                                         | General Biosafety for Researchers                                                                                                    | 07/23/2010                                                                                                    | 12/31/9999                                                                                                    | 🕜 Completed                                                                                                    |
|                        | EHS00200                                                         | Bloodborne Path: Researchers                                                                                                    | 07/25/2011                                                                                                    | 07/24/2012                                                                                                    | 🛹 Completed                                                                                                    |
|                        | Requirement Set<br>Haz Chemicals in a Lab<br>Research with Blood | Requirement Set         Req. Code           Haz Chemicals in a Lab         EHS00100           EHS00110         EHS00110           EHS00111         EHS00101           Research with Blood         EHS00208           EHS0200         EHS0200           EHS0200         EHS02001 | Requirement Set         Req. Code         Requirement           Haz Chemicals in a Lab         EHS00100         General Chemical Hygiene           EHS00110         Lab Specific Chemical Hygiene Training           EHS00111         Signature: Read Dept Chem. Hygiene Plan           EHS00501         Managing Hazardous Waste           Research with Blood         EHS00208         Hepatitis Information form           EHS00200         Bloodborne Path: Researchers | Requirement Set         Req. Code         Requirement         Completion Date           Haz Chemicals in a Lab         EHS00100         General Chemical Hygiene         07/30/2010           EHS00110         Lab Specific Chemical Hygiene Training         08/09/2011           EHS00111         Signature: Read Dept. Chem. Hygiene Plan         07/30/2010           EHS00101         Managing Hazardous Waste         07/25/2011           Research with Blood         EHS00208         Hepatitis Information form         07/23/2010           EHS00200         Bloodborne Path: Researchers         07/23/2010 | Requirement Set         Req. Code         Requirement         Completion Date         Renew By           Haz Chemicals in a Lab         EH600100         General Chemical Hygiene         07/30/2010         12/31/9999           HAZ Chemicals in a Lab         EH600110         Lab Specific Chemical Hygiene Training         08/09/2011         08/09/2012           EH500111         Signature: Read Dept. Chem. Hygiene Plan         07/30/2010         12/31/9999           EH500501         Managing Hazardous Waste         07/25/2011         07/24/2012           Research with Blood         EH600260         General Biosafety for Researchers         07/23/2010         12/31/9999           EH500200         Bloodborne Path: Researchers         07/25/2011         07/24/2012 |